轻松打造Windows7一键还原系统Microsoft认证考试 PDF转换 可能丢失图片或格式,建议阅读原文

https://www.100test.com/kao\_ti2020/643/2021\_2022\_\_E8\_BD\_BB\_ E6\_9D\_BE\_E6\_89\_93\_E9\_c100\_643968.htm 其实, DIY骨灰级玩 家可以选择更加灵活安全的Acronis True Image Home 2010。这 个软件唯一不足就是英文的界面可能让新手发怵,但是熟悉 应用后就可以获得品牌机一键还原系统一样的体验了!现在就 让我们来仔细瞧瞧吧。一、Windows 7品牌机一键还原系统 打造 1、巧妙生成备份隐藏分区 Acronis True Image Home 2010 最大的优点是备份的安全性很高。我们知道品牌机的一键还 原都是设置了一个隐藏的分区来保存备份的文件, 而Ghost核 心的一键还原系统往往没有建立隐藏分区,而只是将其保存 在畸形目录,这就导致安全性不足。而Acronis True Image Home 2010则可以建立一个类似的隐藏分区。 我们是怎么来 建立这个一键还原的隐藏分区的呢?这个隐藏分区在中称 为Acronis Secure Zone。我们可以先运行Acronis True Image Home 2010, 然后在左侧点击"Tools@Utilities"(工具和组件) 按钮。 接着点击 "Manage Acronis Secure Zone" (管理Acronis Secure Zone).这时进入了"Manage Acronis Secure Zone Wizard "(管理Acronis Secure Zone向导)窗口,我们需要首先选择建 立Acronis Secure Zone的空间的来源分区,这里我们选 择Disk2(第二硬盘)的第一分区,勾选该硬盘的分区即可。 需 要注意的是该分区要有足够的空间来建立隐藏分区),点击 "Next"按钮.这时,我们就可以通过滚动条来设置Acronis Secure Zone的空间了,设置成足够保存备份的文件就行了。

点击"Next"按钮.进入最后的Acronis Secure Zone生成步骤,

点击"Proceed"按钮即可执行了, 稍等片刻即可生成该隐藏 分区了。 2.一键备份系统 既然已经生成了备份系统的隐藏分 区,那么,我们就可以来备份系统了。我们是怎么来做的呢? 最为简洁的方式还是在左侧点击 "Tools@Utilities" (工具和组 件)按钮,接着在右侧点击"One-Click Backup"(一键备份)按 钮,在弹出的"Acronis One-Click Backup"窗口中点击 "Archive location" (文件位置)下点击默认的位置。 然后在弹 出的选择位置的窗口中选择"Acronis Secure Zone"就可以将 系统备份在隐藏分区了,接着按照提示即可在Windows中备 份完成.不过,这样的备份方式需要较大的隐藏分区的空间, 我们还是更倾向于另一种备份方式。 另一种备份方式是在 非Windows环境Acronis True Image Home 2010的启动环境下进 行的。我们首先需要开启(启动恢复管理器),还是在左侧点 击"Tools@Utilities"(工具和组件)按钮,接着点击Acronis Startup Recovery Manager按钮,在弹出的窗口点击"Active" 按钮即可激活了。 这时,我们就可以重启计算机,在启动过 程中会出现按F11进入Acronis Startup Recovery Manager的提示 ,按下F11即可进入该系统了。这时,我们可以选择进入 "Acronis True Image Home"和"Windows"两个菜单,选择 "Acronis True Image Home"即可。进入Acronis Startup Recovery Manager后, 左侧点击 "Backup"(备份)按钮, 右侧 点击"Disk and Partition Backup"(硬盘和分区备份)按钮。这 时,我们选择备份系统盘了,勾选C盘即可。 点击 "Next" 按钮 接着,我们在"Target Oselection"(目标选择)下选择 "Create new backup archive"创建新的备份文件。点击

"Browse"(浏览)按钮,在弹出的窗口选择Acronis Secure

Zone作为备份文件的保存位置。 需要在 "File name" 处输入 备份文件名才能完成,回到刚才的窗口,点击"Next"按钮. 在接着的窗口点击"Proceed"按钮即可执行完成了,备份过 程持续了6分钟,速度很快。二、轻松一键还原系统 在Windows 7系统崩溃时,我们怎么来使用刚才打造的Acronis True Image Home 2010一键还原系统来恢复呢?我们可以在启动 过程中按F11键进入Acronis Startup Recovery Manager。然后, 我们在出现的界面点击"Recover"(恢复)下的"My Disks" 链接。 在弹出的窗口点击 "Next" 按钮。本文来源:百考试题 网 然后,继续点击"Next"按钮进入下一步。 这时,在出现 的窗口选择恢复的源分区和MBR(主引导扇区),点击"Next "按钮。 接着,需要选择恢复的目标分区,点击"Next"按 钮。 最后,点击"Proceed"按钮即可执行恢复过程了,恢复 过程持续了7分钟,速度还可以。 三、保护一键还原系统有 讲究如果系统安装有Acronis True Image的启动还原管理器,那 么不能安装GoBack、还原精灵等还原工具或者OnTrack 、EZ-Drive、MaxBlast等磁盘管理工具。因为上述程序将破 坏Acronis True Image的启动还原管理器。这样就可以保证一 键还原系统的长治久安了,我们可以随时恢复Windows7系统 了。 使用Acronis True Image Home 2010制作的一键还原系统 具有安全性高,备份还原速度快的优点,因此,非常适合操 作能力高的用户使用。不过,需要注意的是卸载软件前记得 要将隐藏分区恢复回来,否则将导致分区容量丢失的现象。 100Test 下载频道开通, 各类考试题目直接下载。详细请访问 www.100test.com